# INSITE IG Model 3150 Portatif AKM Ölçer Model 35/35L Optik Askıda Katı Madde Sensörü

# Kullanma Kılavuzu

Rev A, 07,2011

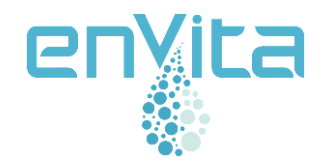

Envita Su Analiz Cihazları Ve Çevre Teknolojileri San. Ve Tic. Ltd. Şti. Şenol Caddesi No: 22/2 Gazi Mahallesi 06560 Yenimahalle / ANKARA Tel: +90 312 2225606 Faks: +90 312 2212164 <u>bilgi@envita.com.tr</u> www.envita.com.tr

# PAKET İÇERİĞİ ve GENEL GÖRÜNÜM

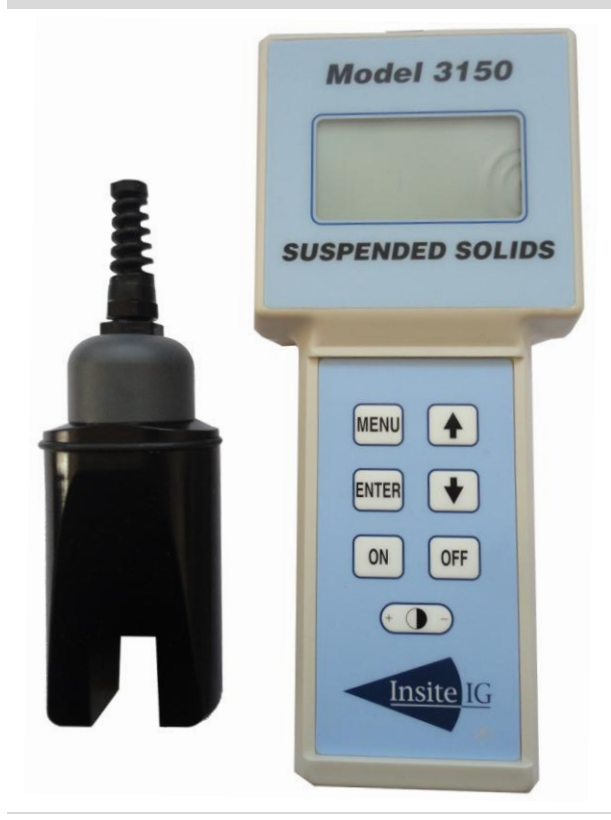

Insite IG Model 3150 Portatif Askıda Katı Madde Ölçer (Düşük Aralık Sensörü ile Birlikte)

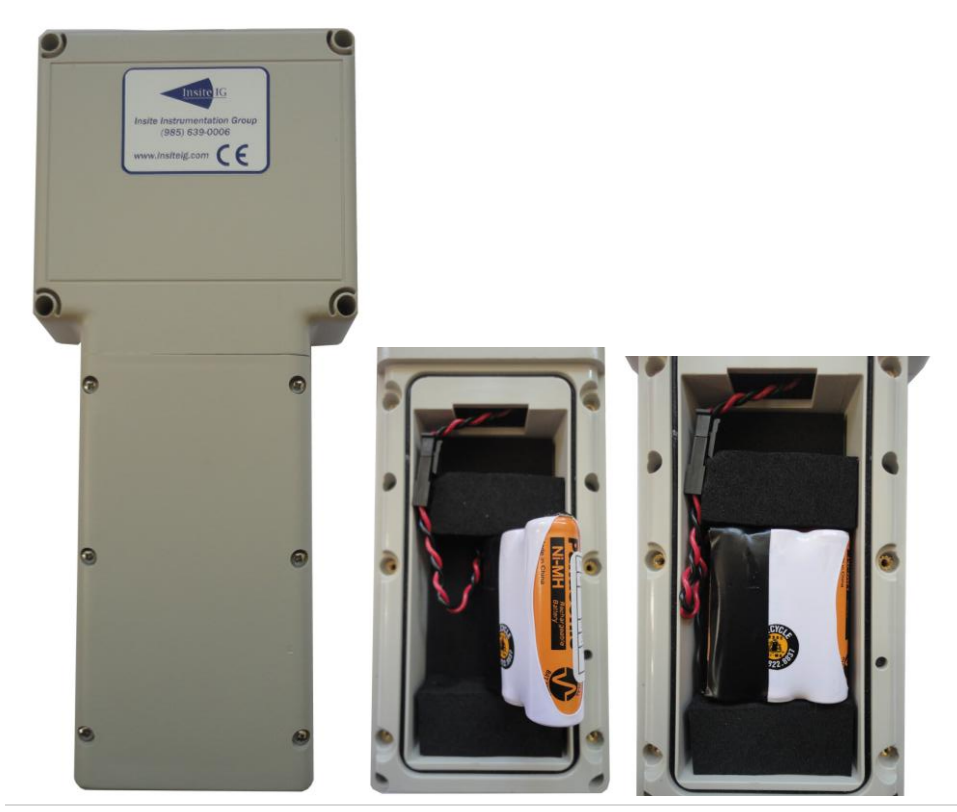

Insite IG Model 3150 Portatif Askıda Katı Madde Ölçer (Arka Görünüm ve Batarya Yuvası – NiHM Batarya)

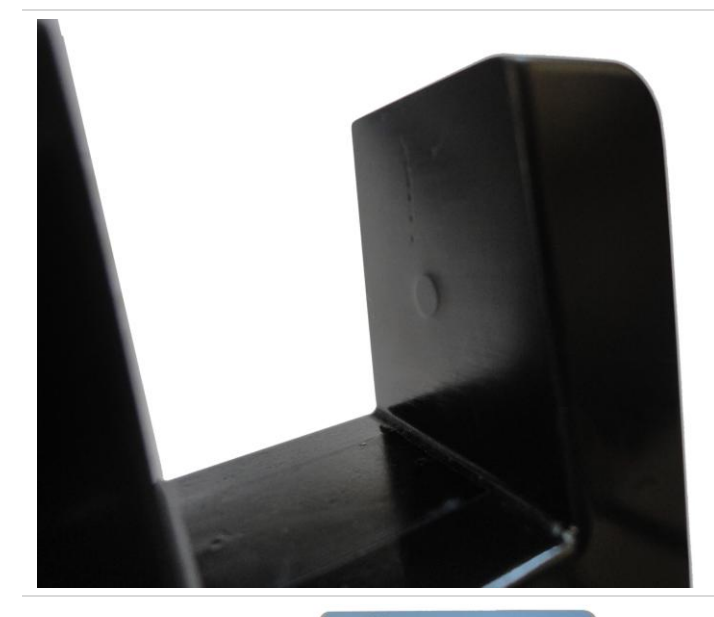

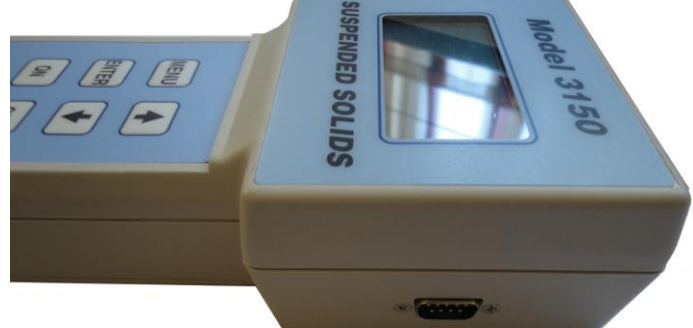

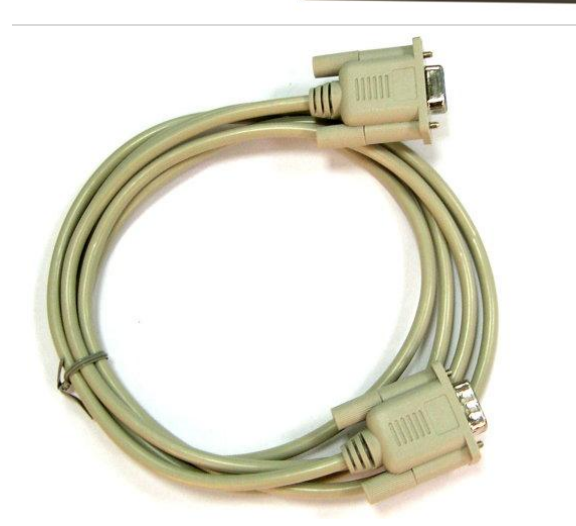

Sensör Optik Pencere (Yakın Görünüm)

Yan Görünüm ve RS232/Batarya Şarj Portu

RS232 Kablo

Batarya Şarj Adaptörü (9VDC @ 0,5 A) (Yanan kırmızı LED şarj edildiğini gösterir. Cihaz sürekli şarjda çalışmaya uygun olarak tasarlanmıştır)

#### **GENEL BİLGİLER**

#### Ürün Tanımı

Insite IG Model 3150 Portatif Askıda Katı Madde Ölçer sıvı ortamlarda askıda katı madde ölçümü için üretilmiştir. Mikro işlemci tabanlı Model 3150 AKM ölçer en yüksek esneklik ve kolay kullanım düşünülerek tasarlanmıştır. Cihaz birçok farklı uygulamada kullanılabilir özelliktedir. Cihaz askıda katı madde ölçümünü ışık emilim prensibine göre gerçekleştirmektedir.

Model 35 AKM sensörü orta seviye katı oranları için üretilmiş ve 0-30000 mg/l ölçüm aralığına sahiptir. Genel uygulama alanları havalandırma havuzları, geri devir kanalları, aktif çamur havuzları ve giriş kanallarıdır.

Model 35L AKM sensörü ise düşük katı oranları için üretilmiş ve 0-1500 mg/l ölçüm aralığına sahiptir. Genel uygulama alanları tesis çıkış noktaları, çökeltme havuzu çıkışlarıdır.

Her iki sensör de renk etkilerini minimize eden ve sıcaklık kaynaklı ışık kaynağı değişikliklerini ışık kaynağı parlaklığını ölçerek kompanze eden kızılötesi ışık kaynağına sahiptir.

Model 3150 entegre veri kayıt özelliğine sahiptir. Tarih zaman ile birlikte 50 adet veri noktası kayıt edilip bilgisayara aktarılabilir. Her veri noktası 6 karakterli isimler ile etiketlenebilir.

#### Cihaz Kasası

Cihaz su geçirmez el tipi bir cihazdır ve en zorlu uygulamalarda kullanılabilmek için üretilmiştir.

#### Batarya ve Şarj

Model 3150 3 adet NiHM pil paketi ile enerjilendirilmiştir. Cihazı şarj etmek üzere bir şarj makinesi cihaz ile birlikte verilmiştir. Şarj konnektörü üzerindeki kırmızı LED lamba cihazın hızlı şarj modunda olduğunu göstermektedir. Batarya paketinin tamamen şarj olması yaklaşık 4 saat kadar sürmektedir. Model 3150 sürekli şarja takılı olarak çalışmaya uygundur.

Tamamıyla şarj olmuş batarya paketi cihazı 12 saat süre ile çalıştırabilmektedir. Şarj gerektiğinde ekran üzerinde düşük şarj seviyesi uyarısı alırsınız.

#### Otomatik Kapanma

Hiçbir tuş basılmaz ise Model 3150 kendini 15 dakika sonra kapatacaktır.

#### Ekran Aydınlatması

Model 3150 ekran aydınlatmasına sahiptir. Fakat bu ışık cihazın en çok enerji tüketen kısmıdır. Batarya tasarrufu için cihaz 2 dakika sonra ekran ışığını otomatik olarak kapatır. Ekran ışığını tekrar açmak için ON tuşuna basmanız yeterlidir. Bu işlem cihazın işlem akışını etkilemeyecektir.

#### RUN MODU ve İŞLETME

RUN modu cihazın standart çalışma ekranıdır ve cihaz açılır açılmaz bu menüye girer. RUN moduna girildiğinde cihaz otomatik olarak AKM değerini görüntüleyecektir. MLSS ve RAS modunda çalışırken (Model 35L için CAL1 ve CAL2 modu) AKM değerinin stabilize olma süresi ortalama 15 saniye civarındadır. Cihaz ekranı sürekli olarak yeni okunan değerler ve tarih/zaman bilgisi ile güncellenir.

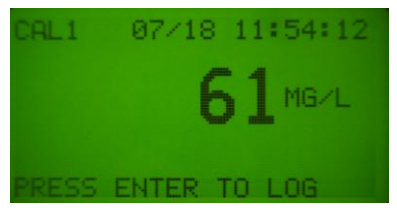

Cihaz fabrikadan sıfır kalibrasyonu ve tek nokta kalibrasyonu yapılmış halde çıkmaktadır. Cihaz çoğu durumda bu kalibrasyonla makul sonuçlar üretecektir fakat en kısa sürede bir laboratuvar analizi ile kalibrasyonu yapılmalıdır. Tek nokta kalibrasyonu cihaz içerisinde bulunan ve kullanma kılavuzunun geri kalan kısmında anlatılacak olan SNAPSHOT/SPAN özelliği ile gerçekleştirilebilir.

Tesis genelinde en yüksek hassasiyet için MLSS ve RAS numuneleri için ayrı kalibrasyon değerleri saklanabilmektedir.

AKM okuması sabitlendiğinde kullanıcı o anki mevcut değeri cihaz üzerinde kayıt edebilir. Bunun için ENTER tuşuna basması ve açılan menünde kayıtlı bir etiket seçmesi ya da yeni bir etiket oluşturması yeterlidir.

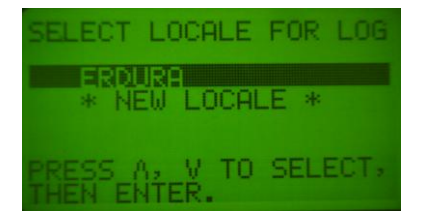

Cihaz 50 adede kadar veri kayıt edebilmektedir. Eğer 50 adet veri sınırı aşılmışsa cihaz "LOG FULL" uyarısı verecektir. Kullanıcı en eski verinin üzerine yazma ya da kaydı iptal etme seçeneğine sahiptir.

Kullanıcı yeni bir etiket girmek isterse;

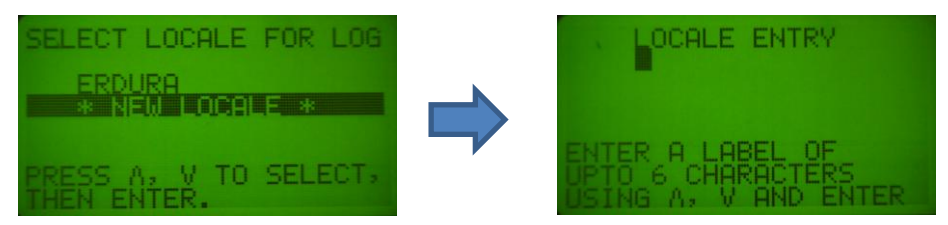

NEW LOCALE seçeneğini seçmeli ve en fazla 6 karakterden oluşacak yeni etiketi yukarı/aşağı ve ENTER tuşlarını kullanarak girmelidir.

Cihazın ana menüsüne erişimi MENU tuşuna basılarak gerçekleştirilir. ANA MENÜ altında 5 adet ALT MENÜ vardır. Yukarı/aşağı tuşlarını kullanarak seçiminizi yapın ve ilgili öğenin içine girin. Ölçüm moduna geri dönmek için RUN menüsüne gelin ve ENTER'a basın.

#### PC EXTRACT MENÜSÜ ve PC YAZILIMI

#### Kurulum

Veri aktarım dosyalarını içeren CD'yi CD sürücünüze takın ve CD simgesine tıklayarak kurulumu başlatın.

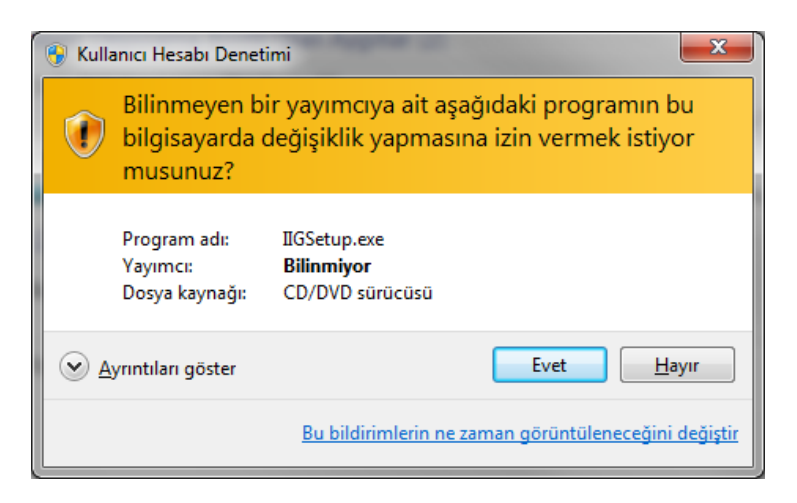

Yukarıdaki güvenlik seçeneğini EVET ile geçin.

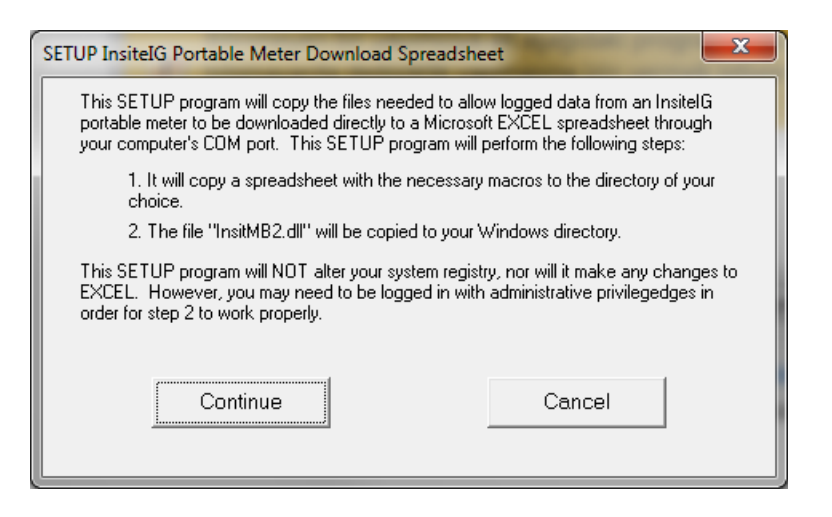

Yukarıdaki menüyü de CONTINUE seçeneğini tıklayarak geçin.

| SETUP - Choose A Meter |                                                          |  |  |
|------------------------|----------------------------------------------------------|--|--|
| Choo                   | se the type of InsiteIG meter that<br>you will be using. |  |  |
|                        | D.O Model 3100                                           |  |  |
|                        | TSS - Model 3150                                         |  |  |
|                        | Cancel                                                   |  |  |
|                        |                                                          |  |  |

Bu menüde kullandığınız cihazı seçin.

| SETUP - Choose Destination Folder                                                                                                |                  |  |
|----------------------------------------------------------------------------------------------------|------------------|--|
| The spreadsheet with macros can be copied to a<br>folder named C:\InsiteIG, or it can be copied to the<br>folder of your choice. |                  |  |
|                                                                                                    | Use C:\InsitelG  |  |
|                                                                                                    | Specify a Folder |  |
|                                                                                                    | Cancel           |  |

Dosyaların kopyalanacağı klasörü seçin. Bu klasörü daha sonra istediğiniz herhangi bir klasöre kopyalayabilirsiniz.

Microsoft Excel Visual Basic kodu ile çalışan bu makro yazılımını çalıştırabilmeniz için makroları etkinleştirmelisiniz. Bunun için Microsoft Excel Seçenekler sekmesinden:

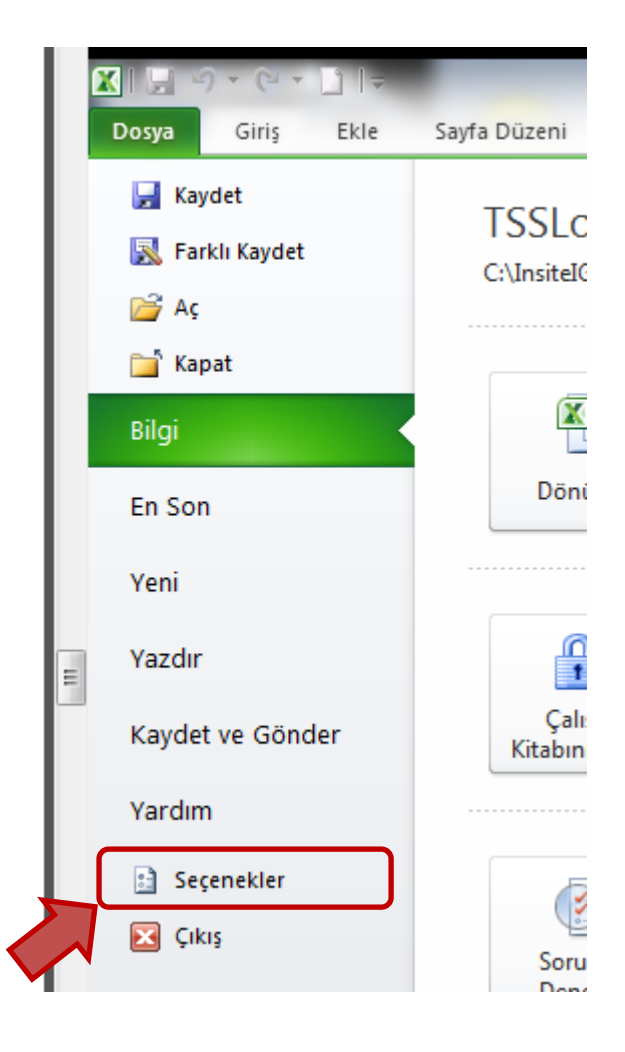

# Insite IG Model 3150 Portatif AKM Ölçer

| Excel Secenekleri        | ି ଅ <b>ଲ୍ଲା</b> କାର୍ଯ୍ୟ କାର୍ଯ୍ୟ କାର୍ଯ୍ୟ କାର୍ଯ୍ୟ କାର୍ଯ୍ୟ କାର୍ଯ୍ୟ କାର୍ଯ୍ୟ କାର୍ଯ୍ୟ କାର୍ଯ୍ୟ କାର୍ଯ୍ୟ କାର୍ଯ୍ୟ କାର୍ଯ୍ୟ କାର୍ଯ୍ୟ କାର୍ଯ୍ୟ କାର୍ଯ୍ୟ କାର୍ଯ୍ୟ କାର୍ଯ୍ୟ କାର୍ଯ୍ୟ କାର୍ଯ୍ୟ କାର୍ଯ୍ୟ କାର୍ଯ୍ୟ କାର୍ଯ୍ୟ |
|--------------------------|----------------------------------------------------------------------------------------------------|
|                          |                                                                                                    |
| Genel                    | 🖗 Belgelerinizin güven altında, bilgisayarınızın güvenli ve sağlıklı tutulmasına yardım edin.                                                                                                   |
| Yazım Denetleme          | Gizliliğinizi koruma                                                                                                    |
| Kaydet                   | Microsoft gizliliğinize önem verir. Microsoft Excel uygulamasının gizliliğinizin korunmasına nasıl yardımcı olacağı hakkında daha<br>fazla bilgi için, lütfen gizlilik bildirimlerini okuyun.   |
| Dil                      | Microsoft Excel gizlilik bildirimini göster                                                                                                    |
| Gelişmiş                 | Office.com gizlilik bildirimi                                                                                                    |
| Şeridi Özelleştir        | Müsteri Denevimi Gelistirme Programı                                                                                                    |
| Hızlı Erişim Araç Çubuğu | Güvenlik ve fazlası                                                                                                    |
| Eklentiler               | Gizliliğinizin ve güvenliğinizin korunması hakkında Office.com sitesinden daha fazla bilgi edinin.                                                                                              |
| Güven Merkezi            | Microsoft Güvenilir Bilgi İslem                                                                                                    |
|                          | Microsoft Excel Güven Merkezi                                                                                                    |
|                          | Güven Merkezi göven ve gizlilik ayarlarını içerir. Bu ayarlar bilgisayarınızın gövenli kalmasına yardımcı<br>olur. Bu ayarları değiştirmemenizi öneririz.                                       |
|                          | Tamam İptal                                                                                                    |

# Ardınan açılan pencereden sol taraftaki menüden "Makro Ayarları"nı seçin.

| Güven Merkezi                                                                                                    | and the second second sec | ? <mark>×</mark> |
|----------------------------------------------------------------------------------------------------|----------------------------------------------------------------------------------------------------|------------------|
| Güven Merkezi<br>Güvenilen Yayımcılar<br>Güvenilen Konumlar<br>Güvenilen Belgeler<br>Eklentiler<br>ActiveX Ayarları<br>Makro Ayarları<br>Korumalı Görünüm<br>İleti Çubuğu<br>Dış İçerik<br>Dosya Engelleme Ayarları<br>Gizlilik Seçenekleri | Makro Ayarları<br>Bildirimde bulunarak tüm makroları devre dışı bırak<br>Dijital glarak imzalanmış makrolar dişinda tüm makroları devre dışı bırak<br>Tüm makroları etkinleştir (önerilmez; tehlikeli olabilecek kod çalıştırılabilir)<br>stirici Makro Ayarları<br>MBA projesi nesne modeli erişimine güven                                                                                                    | 5 ×              |
|                                                                                                    | Tamam                                                                                                    | İptal            |

Makro ayarlarından en üstteki hariç herhangi bir tanesini seçerek güvenlik ayarlarını tamamlayın.

**NOT:** Söz konusu program <u>64 bit işletim sistemleri ile uyumlu değildir</u>. Güncellemeleri tedarikçinizden takip edebilirsiniz.

Cihaz ile birlikte verilen RS232 kablosunu bilgisayarınıza bağlayın.

Eğer bilgisayarınızda RS232 portu yok ise aşağıdaki gibi bir harici USB-RS232 dönüştürücü kullanmanız gerekecektir. Dönüştürücü ile birlikte verilen yazılımı bilgisayarınıza kurun ve dönüştürücünün bilgisayar tarafından doğru olarak tanımlandığından emin olun.

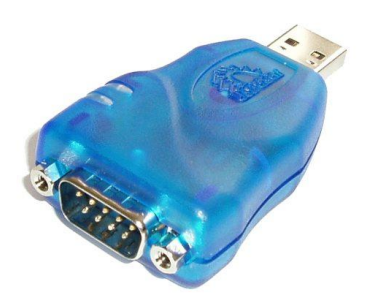

Yazılım ve donanım kurulumunu tamamladıktan sonra **TSSLog30.x/s** dosyasını çalıştırın ve uygun COM portunu seçin.

Cihazda MENU tuşuna basarak, "PC EXTRACT"ı seçin ve "WAITING FOR REQUEST FROM PC..." yazısını görün.

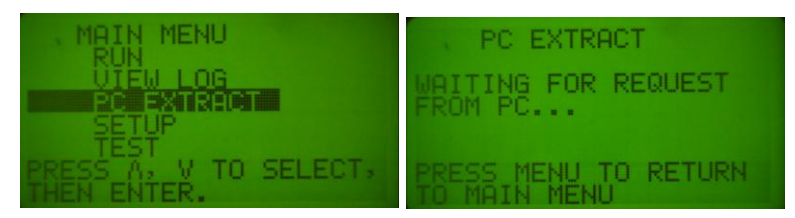

Ardından **TSSLog30.x/s** dosyasından "CLICK HERE TO RETRIEVE DATA FROM MODEL 3150" düğmesini tıklayın ve cihaz üzerinde kayıtlı verileri bilgisayarınıza indirin. Doğru COM portunu seçmenin en kolay yolu DENEME yoludur. Yanlış seçimden yaklaşık 5 saniye sonra iletişim hatası alırsanız diğer COM portunu denemeye başlayabilirsiniz.

## VIEW LOG Menüsü Öğeleri

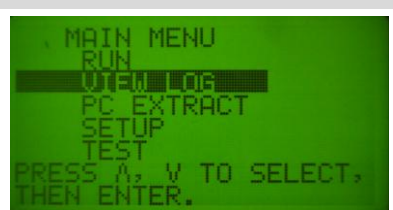

VIEW LOG menüsü öğeleri aşağıdaki gibidir:

LOGGED DATA

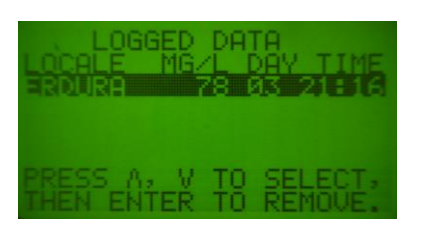

Bu menüde kayıt edilmiş verileri görüntüleyebilirsiniz ve silebilirsiniz. Silmek için silinecek öğenin üzerine gelin ve ENTER'a basarak listeden kaldırın.

#### SETUP (Kurulum) Menüsü

SETUP Moduna giriş şifre iledir (şifre aktive edilmiş ise). Menüye girilmek istendiğinde 3 haneli şifre girilmesi istenecektir. Şifre başarı ile girildiğinde menü öğeleri görüntülenecektir. SETUP menüsün içerisinde toplam 8 adet ayarlanabilir menü öğesi vardır.

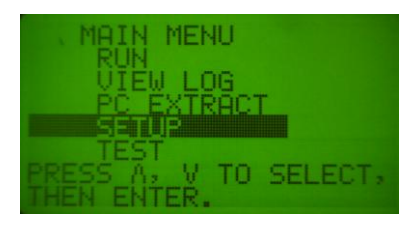

SETUP menüsü öğeleri şunlardır:

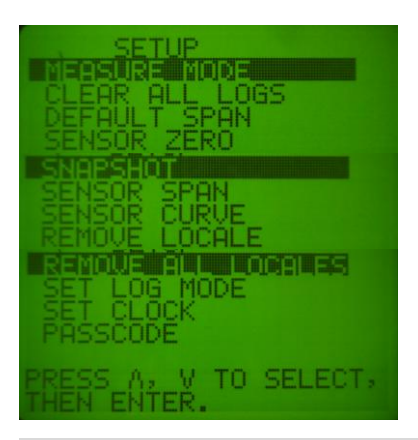

## SETUP Menüsü Öğeleri

| MEASURE<br>MODE |    | SETUP<br>MERSURE MODE<br>CLEAR ALL LOGS<br>DEFAULT SPAN<br>SENSOR ZERO<br>PRESS A, V TO SELECT,<br>MERSURE MODE<br>RESS A, V TO CHANGE,<br>THEN ENTER.                                                  | i<br>s<br>(<br>t<br>y | lgili ölçüm modunu seçin. 35 Model<br>sensörde MLSS ve RAS, 35 L sensörde ise<br>CAL1 ve CAL2 seçilebilir. Yukarı aşağı<br>ruşlar ile değiştirin ve ENTER ile seçiminizi<br>yapın. |
|-----------------|----|----------------------------------------------------------------------------------------------------|-----------------------|----------------------------------------------------------------------------------------------------|
| CLEAR A<br>LOGS | LL | RESSING ENTER WILL<br>DEFAULT SPAN<br>SENSOR ZERO<br>PRESS A; V TO SELECT,<br>HEN ENTER.<br>PRESSING ENTER WILL<br>CLEAR ALL LOGGED<br>DATA.<br>LOCALES WILL NOT BE<br>REMOVED.<br>PRESS MENU TO CANCEL | E<br>(<br>,4<br>c     | Bu seçenek tüm kayıtlı verileri silecektir<br>(LOCALE yani etiketler silinmeyecektir).<br>Aşağıdaki uyarı geldiğinde ENTER ile<br>onaylayın, MENU ile iptal edin.                  |

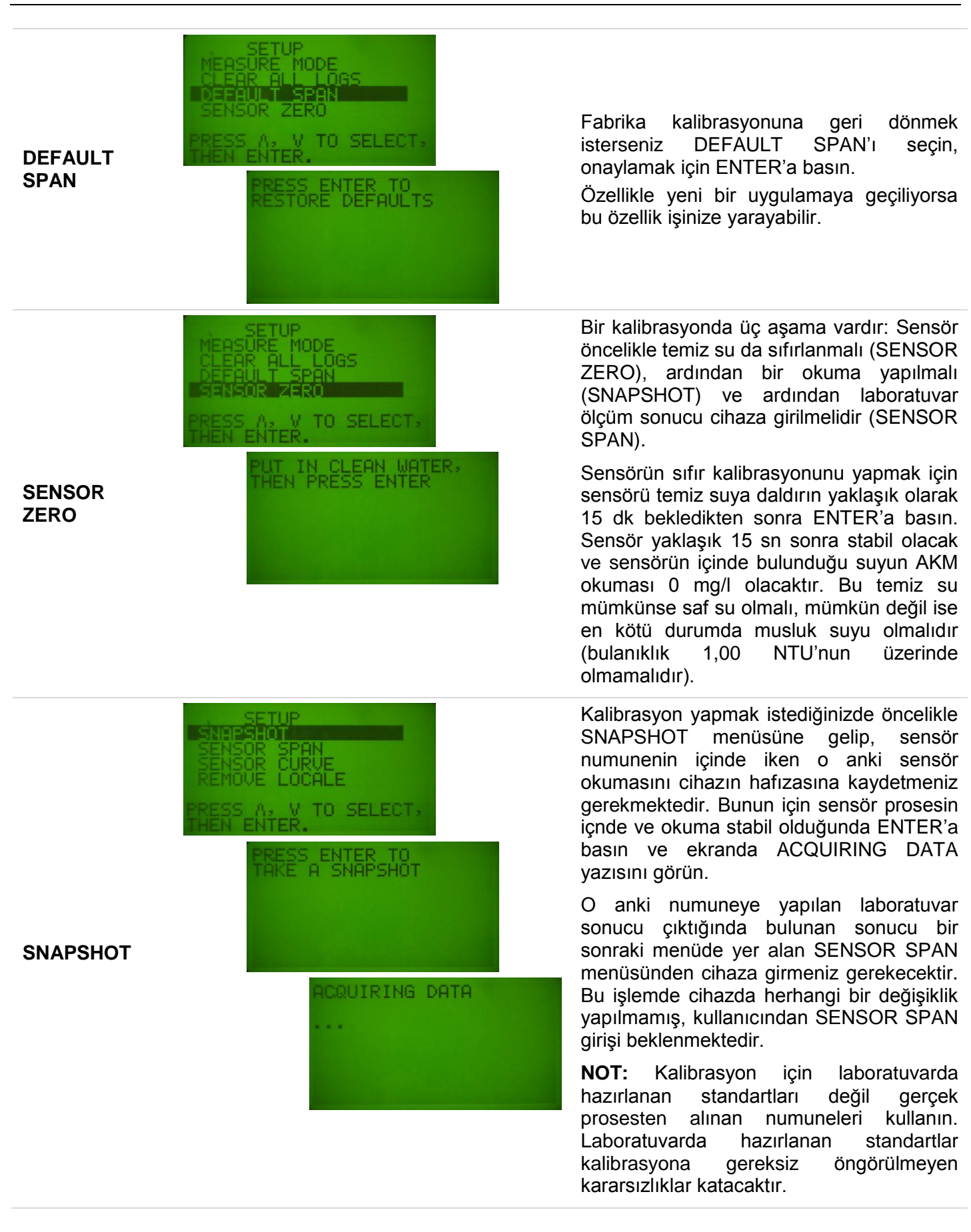

| SENSOR<br>SPAN                | SNAPSHOT<br>SENSOR GEAN<br>REMOVE LOCALE<br>PRESS A, V TO SELECT,<br>THEN ENTER.<br>ADJUST SNAPSHOT<br>TO LAB 61MG/L                                                                                                    | Yukarıda SNAPSHOT aldıktan sonra<br>laboratuvarda bulunan sonucu SENSOR<br>SPAN kısmına girin ve kalibrasyonu<br>tamamlayın. Bunun için SENSOR SPAN'ı<br>seçin, ekrana kaydedilen değer gelecektir.<br>Yukarı/aşağı ok tuşları ile laboratuvar<br>sonucunu girin ve kalibrasyonu<br>tamamlayın.<br><b>NOT:</b> Sensör temiz tutulduğu sürece çok<br>sık kalibrasyona ihtiyaç duymanız<br>beklenmez. 6 ayda bir yapılacak bir<br>kalibrasyon ziyadesi ile yeterli olacaktır.<br>Cihazların hassasiyet değerleri<br>kalibrasyonun yapıldığı değerin ±%50'lik<br>bandı için geçerlidir. Model 35L sensörde<br>0-1500 mg/l aralığında cihazın hassasiyeti<br>±%5 ya da ±2 mg/l'dir. Cihazın<br>tekrarlanabilirliği ise okunan değerin<br>±%1'idir. |
|-------------------------------|----------------------------------------------------------------------------------------------------|----------------------------------------------------------------------------------------------------|
| SENSOR<br>CURVE               | SETUP<br>SNAPSHOT<br>SENSOR SPAN<br>SENSOR CURVE<br>REMOVE LOCALE<br>PRESS A, V TO SELECT,<br>THEN ENTER.                                                                                                    | SENSOR CURVE' de iki seçeneğiniz<br>bulunmaktadır; STANDARD ve SPECIAL.                                                                                                    |
| SENSOR<br>CURVE -<br>STANDARD | PRESS A, V TO CHANGE,<br>THEN ENTER.                                                                                                    | Standart Atıksu uygulamaları için<br>STANDARD seçeneğini kullanabilirsiniz.                                                                                                    |
| SENSOR<br>CURVE -<br>SPECIAL  | SENSOR CURVE<br>BROWN FACTOR<br>BROWN FACTOR<br>2.00E+03<br>PRESS A, V TO CHANGE.<br>PRESS A, V TO CHANGE.<br>SENSOR CURVE<br>BLACK FACTOR<br>2.20E-01<br>PRESS A, V TO CHANGE.<br>PRESS A, V TO CHANGE.<br>SENSOR CURVE<br>BLACK FACTOR<br>2.00E+00<br>PRESS A, V TO CHANGE. | SPECIAL seçeneği özellikle koyu renkli<br>çamurlarda ve standart özellik<br>göstermeyen farklı tip çamur yapılarında<br>kullanılmak içindir. Kahverengi, Siyah ve<br>Gri faktörler saha tecrübesi ile elde edilen<br>değerlerdir ve cihaza buna göre girilmesi<br>gereklidir.                                                                                                    |

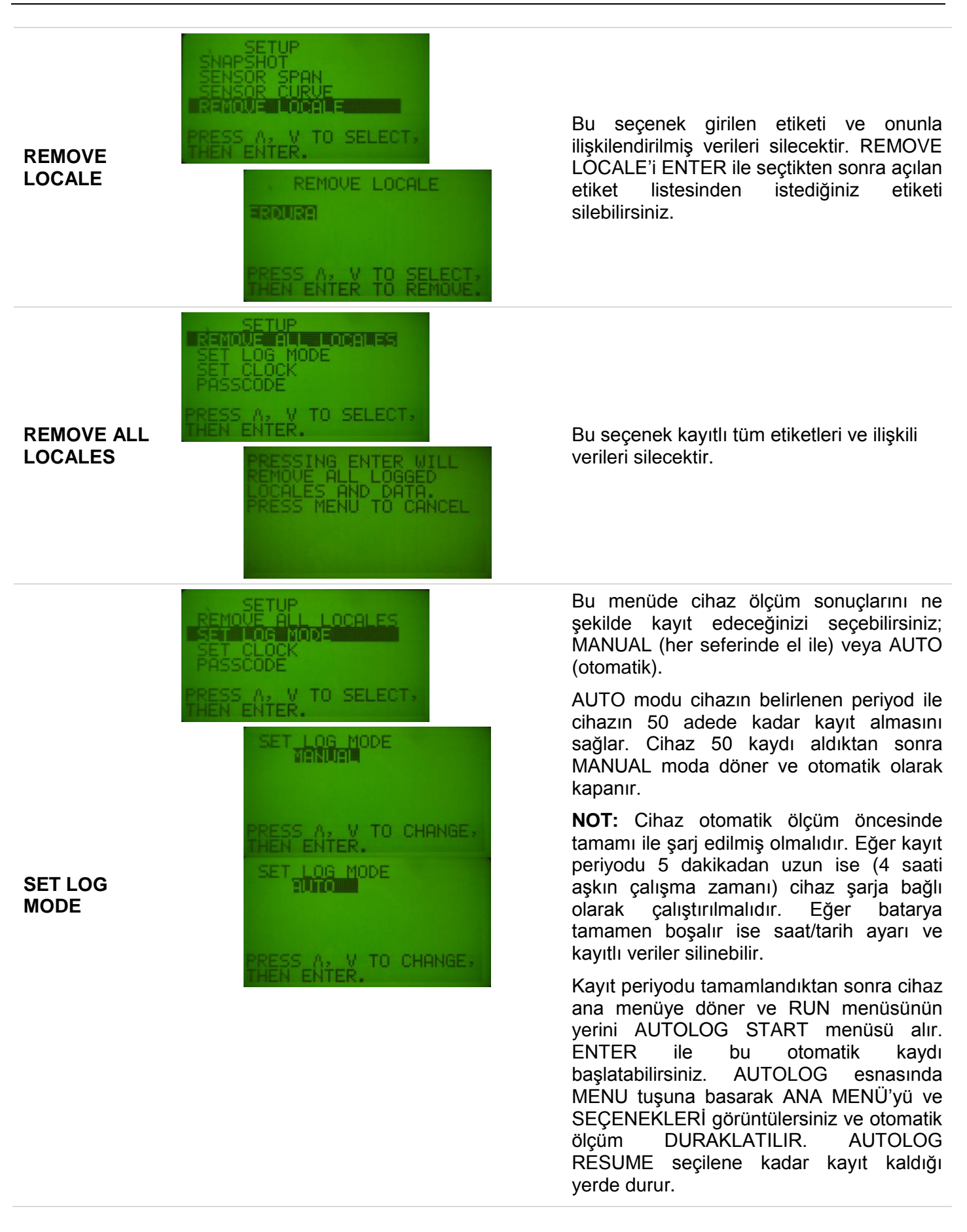

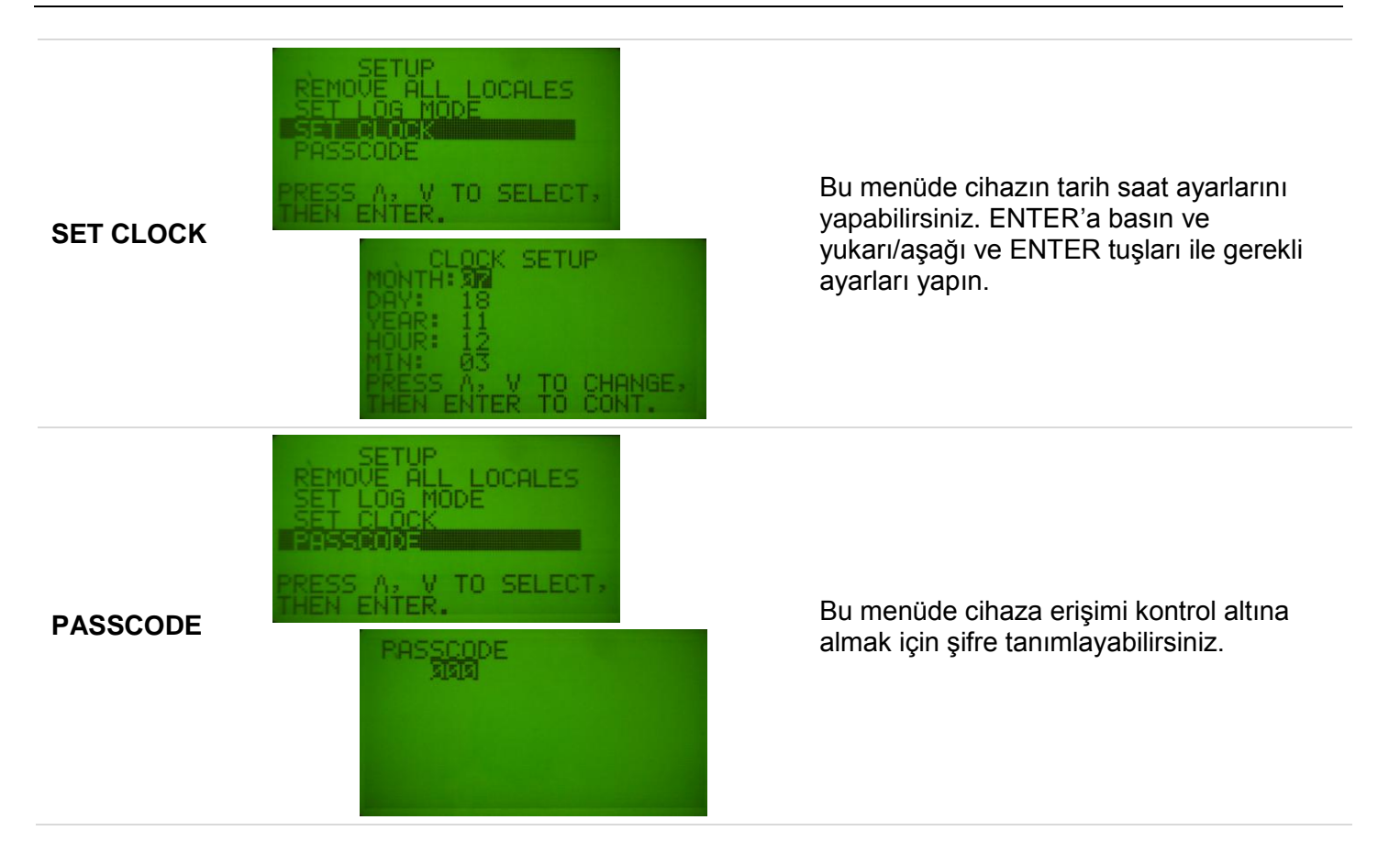

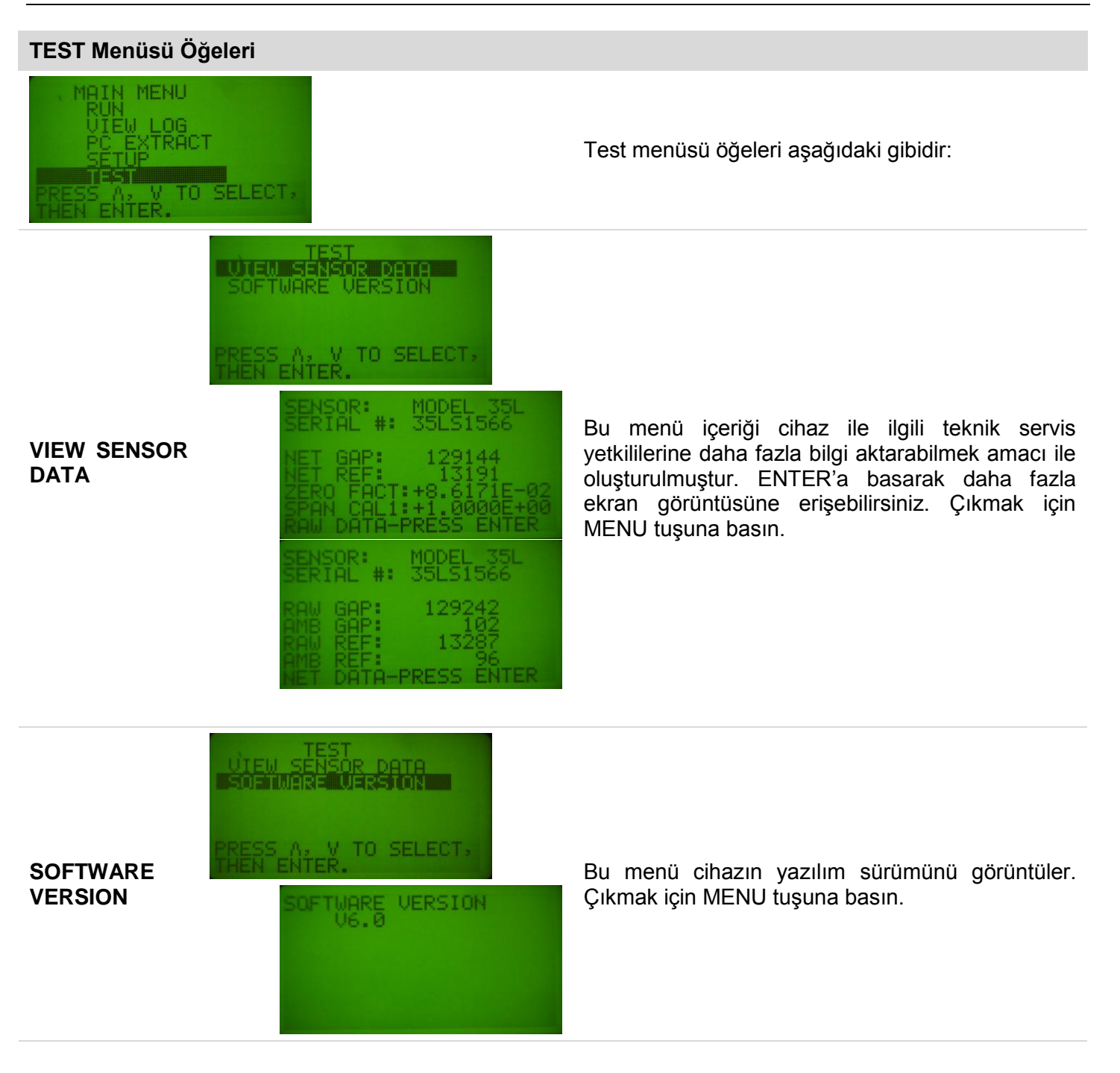

#### HATA MESAJLARI

İşletme esnasında cihaz hata oluşan durumları tespit edebilir. Bir hata durumu gerçekleşir ise bu hata ekranda görüntülenecektir. 3 muhtemel hata mesajı aşağıda verilmiştir.

SENSOR NOT<br/>RESPONDINGBu hata mesaji cihazin sensörden herhangi bir veri alamadığını göstermektedir.<br/>Muhtemel sebepler; sorunlu sensör kablosu, sorunlu sensör ya da sorunlu elektronik<br/>aksam.ZERO<br/>SENSORBu hata mesaji cihazin makul bir çalışma için sıfır kalibrasyonu yapılması gerektiğini<br/>göstermektedir. Bunun sebebi sensörün doğru sıfırlanmamış olması ve bir önceki<br/>sıfırlamanın %5 üzerinde olması durumudur.AMBIENT<br/>ERRORBu hata mesaji sensörün çok fazla ışığa maruz kaldığı durumda gerçekleşir (doğrudan<br/>güneş ışığına maruz kalması gibi). Ya da sensör LED'i arızalıdır.

#### BAKIM

Cihaz herhangi bir periyodik bakıma ihtiyaç duymamaktadır. Doğru okumalar için sensör temiz tutulmalıdır. Aşağıda görünen, sensörün her iki iç yüzeyinde bulunan optik yüzeyler temiz olmalıdır. Temizleme için yumuşak bir bez kullanılabilir.

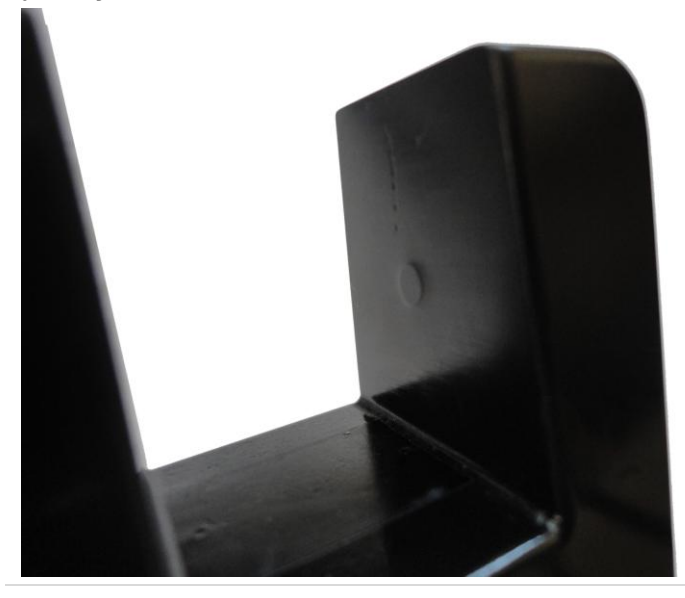

#### GARANTİ

Insite IG Model 3150 Askıda Katı Madde Ölçer, Model 35 ve 35L sensör ve her türlü ilgili aksam kötü malzeme ve işçilik hatalarına karşı 2 yıl süre ile garanti altındadır. Sorunlu ürünü aşağıdaki adrese kargo ile gönderebilirsiniz. Gönderi ücreti gönderen tarafından ödenmeli ve cihaz kayıp ve hasara karşın sigortalanmış bir şekilde servise gönderilmelidir.

Envita Su Analiz Cihazları Ve Çevre Teknolojileri San. Ve Tic. Ltd. Şti. Şenol Caddesi No: 22/2 Gazi Mahallesi 06560 Yenimahalle / ANKARA Tel: +90 312 2225606 Faks: +90 312 2212164 bilgi@envita.com.tr www.envita.com.tr